## **Requesting RPNs by file upload**

This option is suitable if you have created an RPN request file from your ROS compatible payroll package.

To access Revenue Payroll Notifications for your employees, click on '**Request RPN'** on the 'Employer Services' panel on the 'My Services' page when you are logged into ROS.

| Employer Services                                                                                             |                                           |                                 |  |
|----------------------------------------------------------------------------------------------------|-------------------------------------------|---------------------------------|--|
| Revenue Payroll<br>Notifications(RPNs)<br>Request RPN<br>PPS Number Checker<br>PAYE Modernisation Information | Payroll<br>Submit Payroll<br>View payroll | Returns<br>Statement of Account |  |

If you have more than one PREM registration, you will be given the option of which registration you want to proceed with.

| My Frequently U                      | You have multiple PREM registrations<br>Please select the PREM registration you would like to manage payroll for. |                     |        |  |
|--------------------------------------|----------------------------------------------------------------------------------------------------|---------------------|--------|--|
| MyEnquiries                          | Registration Name                                                                                                 | Registration Number | Action |  |
|                                      | SARA-ER-MURRAY GROUP                                                                                              |                     | Select |  |
| Employer Servic                      | SARA-ER-MURRAY GROUP                                                                                              |                     | Select |  |
| Revenue Payroll<br>Notifications(RPP | SARA-ER-MURRAY GROUP                                                                                              |                     | Select |  |
| Request RPN                          |                                                                                                    |                     |        |  |
| PPS Number Cher                      | Back                                                                                                    |                     |        |  |
| AYE Modernisation                    | nomaton                                                                                                    | _                   | _      |  |

- Select 'Request RPNs by file upload'.
- Click 'Browse files'.

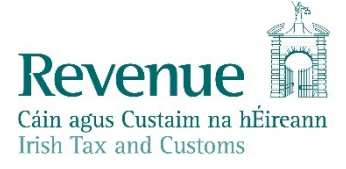

| ← Back                                                                         |                                                                                                    |
|--------------------------------------------------------------------------------|----------------------------------------------------------------------------------------------------|
| Request RPNs by f                                                              | file upload                                                                                                    |
| Upload your request file to automat<br>employees. Your request file must b     | tically retrieve, in a downloadable file, RPNs for your existing or new<br>the in either JSON or XML format. <u>Learn more</u> <b>7</b> |
| Q Browse files                                                                 |                                                                                                    |
| No files selected                                                              |                                                                                                    |
| Digital Certificate                                                            |                                                                                                    |
| Digital Certificate<br>This request must be signed using y                     | our ROS Digital Certificate                                                                                                    |
| Digital Certificate<br>This request must be signed using y<br>Test             | our ROS Digital Certificate                                                                                                    |
| Digital Certificate<br>This request must be signed using y<br>Test<br>Password | our ROS Digital Certificate                                                                                                    |
| Digital Certificate This request must be signed using y Test Password          | our ROS Digital Certificate                                                                                                    |
| Digital Certificate This request must be signed using y Test Password          | our ROS Digital Certificate                                                                                                    |

- Browse to the location where you saved the file from your payroll software.
- Click on the file name, then click '**Open**'.

Please note: separate files must be uploaded for existing or new employees. You can only submit one RPN request file at a time. There is also a 10MB size limit on files.

The file name will then be displayed under 'Selected files'.

A 'Remove' link will display beside the file where you can remove that file if you have selected an incorrect file.

- Input your password.
- Click on 'Sign & Submit'.

The results of your RPN request will be returned. Depending on your web browser, you may be asked to 'Open' or 'Save' the file. Always chose '**Save**' to create the RPN file in your Downloads folder.

| ome   Accessibility   System Requirements                                                               |      |          |
|----------------------------------------------------------------------------------------------------|------|----------|
| Do you want to save <b>RPN_03503878HH_20181107131637.csv</b> (938 bytes) from <b>roswebcss-sys185</b> ? | Save | Cancel X |

| Opening RPN_03503878HH_20181107131210.csv                                        |                           |   |  |  |
|----------------------------------------------------------------------------------|---------------------------|---|--|--|
| You have chosen to open:                                                         |                           |   |  |  |
| BPN_03503878HH_20181107131210.csv                                                |                           |   |  |  |
| which is: Microsoft Excel Comma Separated Values File (938 bytes)<br>from: blob: |                           |   |  |  |
| What should Firefox do with this file?                                           |                           |   |  |  |
| Open with                                                                        | Microsoft Excel (default) |   |  |  |
| Save File                                                                        |                           |   |  |  |
| Do this automatically for files like this from now on.                           |                           |   |  |  |
|                                                                                  |                           |   |  |  |
|                                                                                  | OK Cance                  | ! |  |  |

This saved file can be imported into your payroll package.